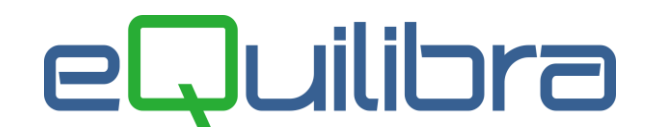

## Modifica Data Registrazione

Il programma consente di modificare la data di registrazione, la data del documento e la competenza contabile in automatico senza dover intervenire sulle singole registrazioni.

E' possibile selezionare le registrazioni filtrando la sezione, la data di registrazione "**Data registrazione** dal/al", la data del documento "**Data documento Dal/al**" e la causale contabile.

Prima di elaborare i dati è necessario definire il tipo di modifica che s'intende eseguire, spuntando con un check nella **Data registrazione** oppure nella **Data documento**, impostando le nuove date. Il programma permette di modificare entrambi i dati con la stessa elaborazione.

Nel caso in cui si vuole modificare la competenza contabile della/delle registrazioni, è possibile farlo in automatico spuntando il campo Competenza anno precedente.

Dopo aver impostato i dati per visualizzarli, cliccare sul tasto funzione S **F6 Elabora dati.** 

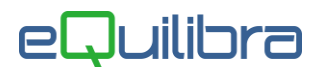

| Inte                                   | ervalli                                                                                             |             |               |            |               |      |            |                                                                                                    |         |                        |                        |             |
|----------------------------------------|----------------------------------------------------------------------------------------------------|-------------|---------------|------------|---------------|------|------------|----------------------------------------------------------------------------------------------------|---------|------------------------|------------------------|-------------|
| S<br>D<br>C                            | Sezione 0<br>Data registrazione dal 02-03-14 al 02-03-14 al 02-03-14 contabile 0020 FATTURAACQUISTO |             |               |            |               |      |            | Dati da correggere : Nuova data reg. 21-03-14   Data registrazione Nuova data doc. 27-11-14   Data documento Nuova data doc. 27-11-14   Competenza anno precedente Visit data doc. Visit data doc. |         |                        |                        |             |
| Se                                     | ezione                                                                                              | Dt. regist. | Registrazione | Dt. docum. | Num.<br>docum | Anno | Anno prec. | Protocollo                                                                                                    | Causale | Descrizione<br>Causale | Descrizione principale | Descrizio - |
| Þ                                      | 1                                                                                                   | 02-03-14    | 63620         | 02-03-14   | 203/14        | 2014 | F          | 318                                                                                                    | 0020    | FATTURA ACQUIST        | FATTURA ACQUISTO       | FATTUR/     |
|                                        | 1                                                                                                   | 02-03-14    | 63621         | 02-03-14   | 204/14        | 2014 | F          | 319                                                                                                    | 0020    | FATTURA ACQUIST        | FATTURA ACQUISTO       | FATTUR/     |
|                                        |                                                                                                    |             |               |            |               |      |            |                                                                                                    |         |                        |                        |             |
| •                                      |                                                                                                    |             | L_            | r.         | L.            | 1    | r.         | <b>1</b> 2 22                                                                                                    | 1 .     | E                      | 1                      | <u> </u>    |
| Doppio click o Invio per selezionare ) |                                                                                                    |             |               |            |               |      |            |                                                                                                    |         |                        |                        |             |

In fase di elaborazione dei dati il programma seleziona in automatico le registrazioni, visualizzandole in verde. Confermando l'elaborazione col tasto funzione **F10 (salva, ed esci)** e alla conferma del messaggio **"Correggere i dati delle registrazioni contabili?**" saranno modificate le date in prima nota come da impostazioni. Per deselezionare le righe cliccare sul tasto funzione **Deselezionare tutte le righe**.

E' importante sottolineare che **non saranno** rigenerate le scadenze e **non sarà** ricalcolato il controllo di gestione.

Dopo questa elaborazione si consiglia di eseguire la **Costruzione degli Indici** e il **Ricalcolo movimenti (C 7-5).**